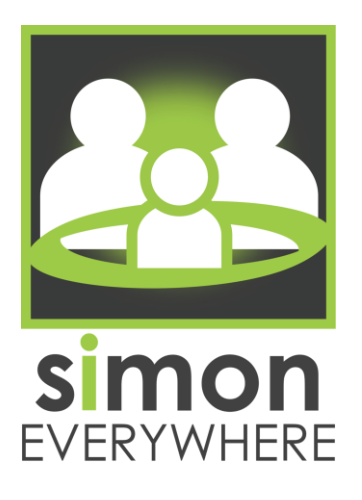

## PARENTS HANDOUT

## **CONTACT DETAILS**

e: <u>simon@hordernit.com.au</u> t: (03) 5222 1672

w: simoneverywhere.com

Logging in for the first time:

- 1. Find & install the SIMON Everywhere app from your store
- 2. Open the app, add your name, mobile phone number & select *Get SMS Code*
- 3. Enter your one-time password & select Login
- 4. Select the +Add School tile
- 5. Search for your school & select the Parent Access Login
- 6. Enter your credentials & select Submit

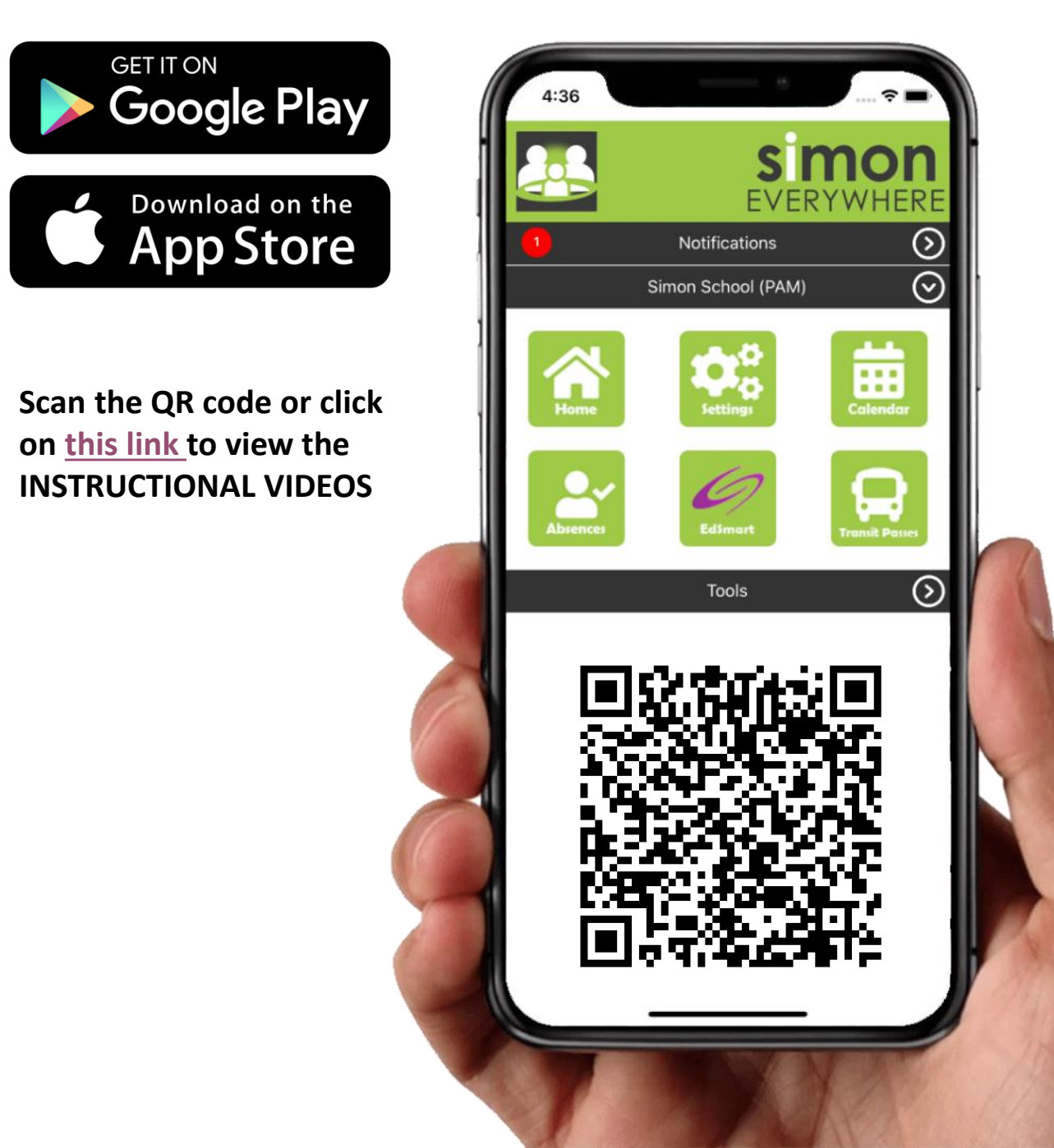